## **DW-MAX Factory Default**

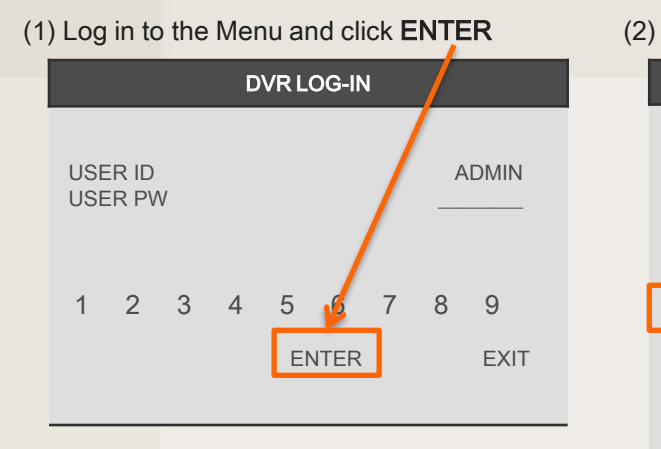

| Click FACTORY DEFAULT                                                                                          |         |  |
|----------------------------------------------------------------------------------------------------|---------|--|
| MAIN MENU                                                                                                    |         |  |
| DISPLAY SETUP<br>RECORD<br>CONFIGURATION<br>EXTERNAL DEVICE<br>BACK-UP<br>FIRMWAR ELIPORADE<br>FACTORY DEFAULT |         |  |
| LANGUAGE                                                                                                    | ENGLISH |  |
|                                                                                                    | EXIT    |  |
|                                                                                                    |         |  |

(3) Turn ALL to ON if you want to reset everything to default, otherwise turn on the desired setting to reset to default. Then click **DEFAULT** 

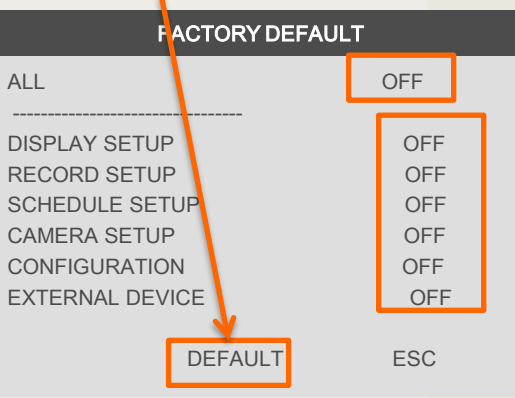

(5) Now you can see "FACTORY DEFAULT

## COMPLETED" as shown below.

| FACTORY DEFAULT           |     |
|---------------------------|-----|
| ALL                       | ON  |
| DISPLAY SETUP             | ON  |
| RECORD SETUP              | ON  |
| SCHEDULE SETUP            | ON  |
|                           | ON  |
|                           | ON  |
|                           | ON  |
| FACTORY DEFAULT COMPLETED |     |
| DEFAULT                   | ESC |